# 請求書・納品書(適格請求書)の照会方法

2025/4/10 Copyright © 2018 Tottori Gas Group. All Rights Reserved. 0

### 請求書・納品書の照会方法① 請求内容の通知

請求書・納品書が照会可能になったら通知(LINEまたはメール)が届きます(「通知しない」で登録している場合は通知は来ません)。通知メッセージ内のリンクを押下してください。
※同日に請求内容の通知があれば検針票の通知は送られません

メール

#### LINE

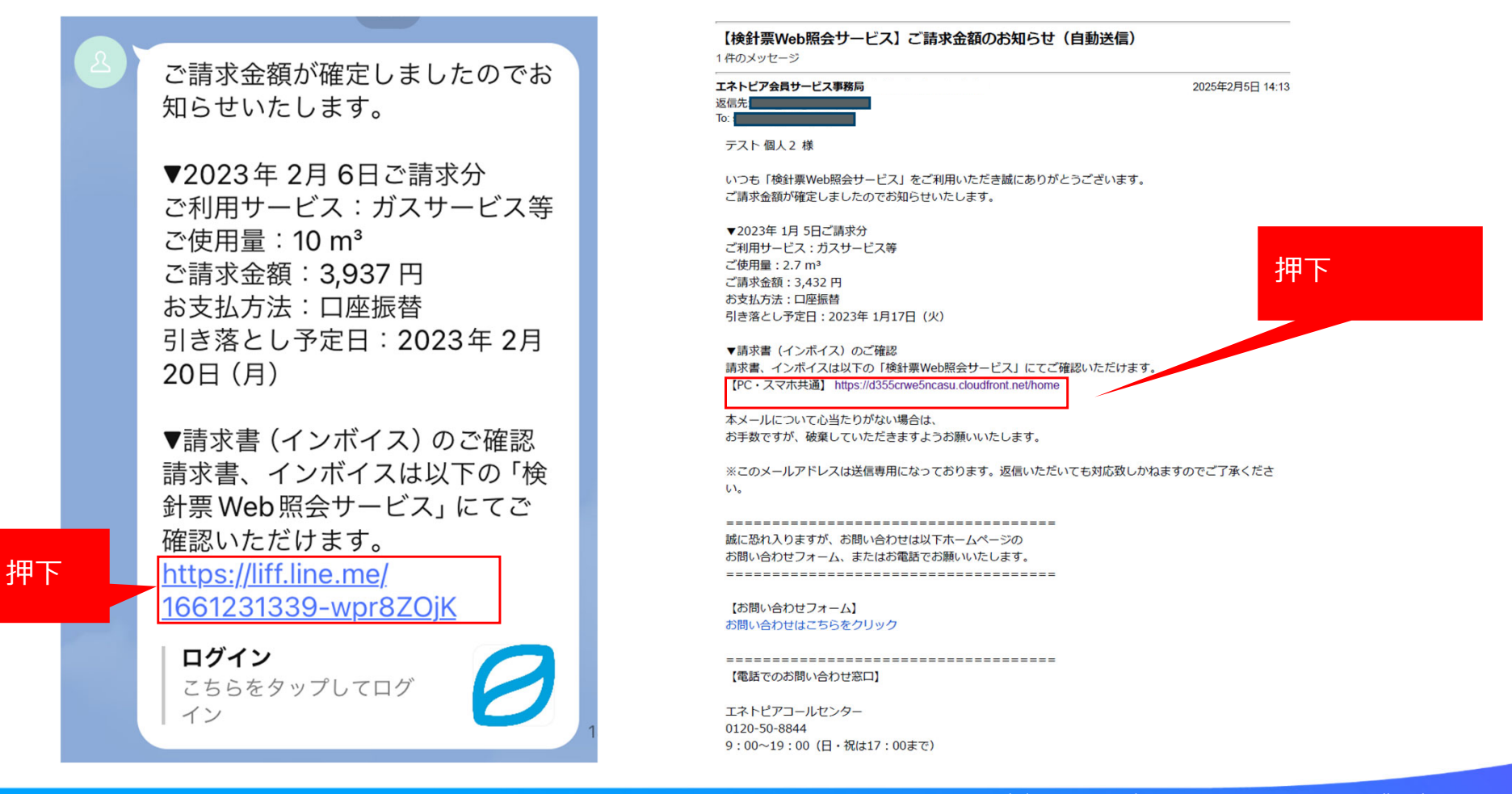

## 請求書・納品書の照会方法②-1 トップ画面

### Webサイトにログイン後、検針票・請求書照会を押下してください。

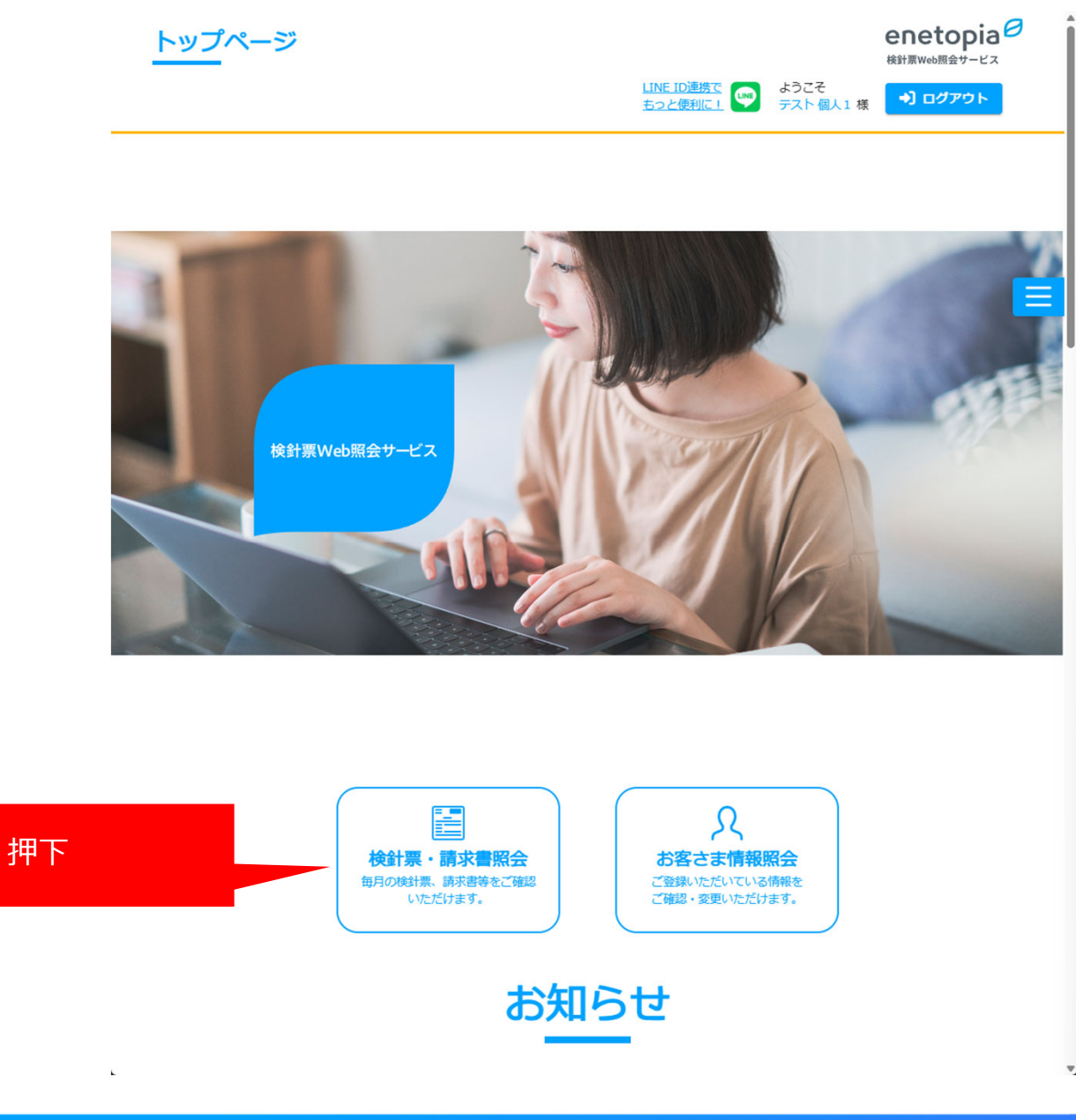

2025/4/10 Copyright © 2018 Tottori Gas Group. All Rights Reserved. 2

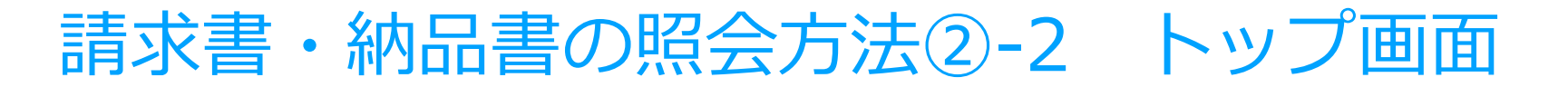

### Webサイトにログイン後、お知らせ欄を押下しても開きます。

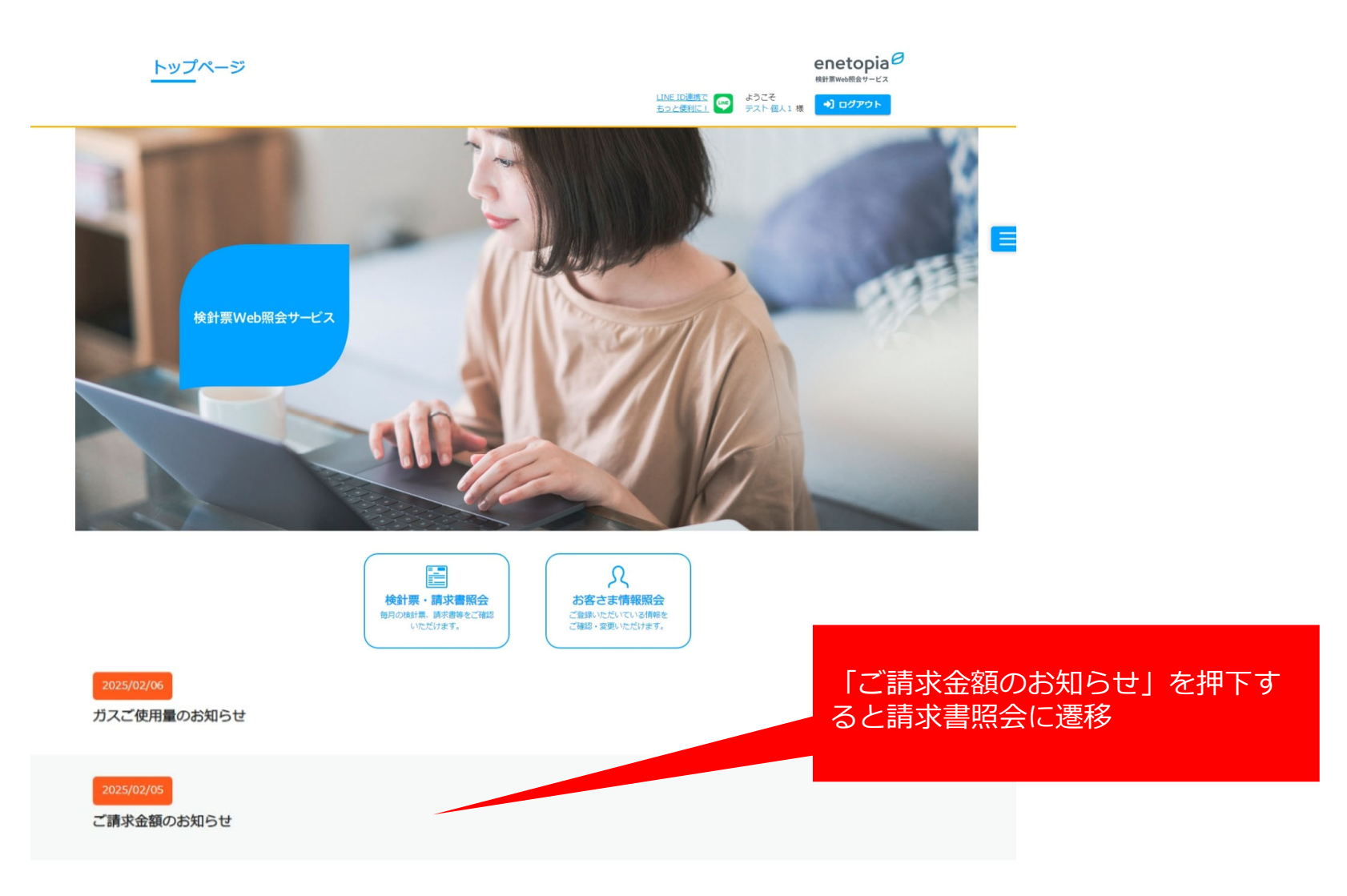

### 請求書・納品書の照会方法③

#### 24か月分の請求書・納品書を照会できます ・入会以降の請求書・納品書が照会可能。納品書は希望者のみ照会可能。

検針票 請求書 領収証

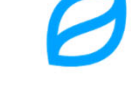

こちらを押下することで、ダウンロードが可能です。

| ご開水日       | ご利用サービス | ご開家金額   | お支払い方法 | 調求書                | 200570                                  |
|------------|---------|---------|--------|--------------------|-----------------------------------------|
| 2025/01/06 | ガスサービス等 | 4,286 円 | 口座振替   | ダウンロード             | 🛃 ダウンロード                                |
| 2024/12/06 | ガスサービス等 | 3,755 円 | 口座振替   | 🛃 ダウンロード           | 🛃 ダウンロード                                |
| 2024/11/06 | ガスサービス等 | 3,072 円 | 口座振替   | ダウンロード             | 🛃 ダウンロード                                |
| 2024/10/06 | ガスサービス等 | 1,184 円 | 口座振替   | ▶ ダウンロード           | ፼ ダウンロード                                |
| 2024/09/06 | ガスサービス等 | 1,190 円 | 口座振替   | ♪ ダウンロード           | 📓 ダウンロード                                |
| 2024/08/06 | ガスサービス等 | 1,493 円 | 口座振替   | 🛃 ダウンロード           | 🛃 ダウンロード                                |
| 2024/07/06 | ガスサービス等 | 1,784 円 | 口座振替   | 🛃 ダウンロード           | 🛃 ダウンロード                                |
| 2024/06/06 | ガスサービス等 | 2,054 円 | 口座振替   | 🛃 ダウンロード           | 🛃 ダウンロード                                |
| 2024/05/06 | ガスサービス等 | 2,299 円 | 口座振替   | ダウンロード             | 📓 ダウンロード                                |
| 2024/04/06 | ガスサービス等 | 2,299 円 | 口座振替   | 🔮 ダウンロード           | <b>₽</b> ダウンロード                         |
| 2024/03/06 | ガスサービス等 | 2,595 円 | 口座振替   | ダウンロード             | 📓 ダウンロード                                |
| 2024/02/06 | ガスサービス等 | 4,101 円 | 口座振替   | 「 ダウンロード           | ▶ ダウンロード                                |
|            |         | enet    |        | 12行を<br>る」ボ<br>確認で | 超える請求書がある場<br>タンが表示されます。<br>きるのは過去24ヶ月分 |

・過去24カ月の請求書を表示しております。表示期間以前の請求書に関しましては<u>こちら</u>よりお問い合わせください。